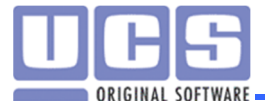

## 2.5. Работа с фискальными регистраторами

В этой части будут описаны особенности работы с фискальными регистраторами.

Работа с фискальными регистраторами ведется через универсальный драйвер фискальных регистраторов.

## 2.5.1. Настройка фискального регистратора с помощью fps\_universal\_driver.

Работа с регистраторами ведется через "fps\_universal\_driver.dll".

Настройка (в Менеджерской Внешние модули – Фискальные принтеры):

- 1. Заводим запись в справочнике фискальные принтеры, в данном примере это "Printer1".
- 2. Выбираем на какой кассе он будет работать
- 3. Выбираем "обработчик DLL" fps\_universal\_driver.dll
- 4. Нажимаем кнопку «Получить настройки по умолчанию» (Рис. 19.1)

5. Указать DLL (fpShtrih.dll, fpAtol54.dll и прочее) и нажать кнопку «Получить настройки

прописанного драйвера» и указать: используемый СОМ порт, скорость СОМ порта, пароль оператора (если был изменен), пароль администратора (если был изменен).

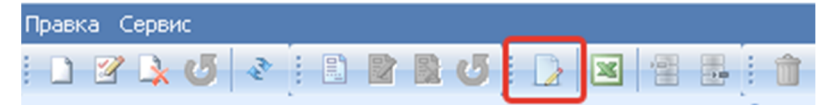

6. После настройки универсального фискального регистратора в менеджерской необходимо настроить файл конфигурации к конкретному фискальному регистратору

7. В зависимости от типа фискального регистратора Установить/ не устанавливать галку «Нефискальная печать» (Банковский слип, отчеты, копии чека и т.д.)

8. Заполнить вкладку «Способы оплаты». Для каждого способа оплаты заведенного в системе, необходимо указать Фискальный регистр (для каждого ФР свой, его можно узнать с помощью утилиты производителя)

9. Заполнить вкладку «Налоги». Для каждого налога необходимо указать Фискальный регистр (для каждого ФР свой, его можно узнать с помощью утилиты производителя) (Рис. 19.2)

10. Для каждого средства оплаты необходимо включить настройку Фискальная (Менеджерская Объекты учета – Средства оплаты) Рис. 19.3

## XML: <?xml version="1.0" encoding="UTF-8"?> <Settings> <UFR NUMBER>-1</UFR NUMBER> <ubr /> UFR DLL NAME>fpShtrih.dll/UFR DLL\_NAME> !Указать используемый DLL(должен лежать в папке Bin Премьеры) <LogLevel>3</LogLevel> <MaxLogSize>1024</MaxLogSize> <MaxLogCnt>10</MaxLogCnt> <UseTaxes>0</UseTaxes> <Tax1>0</Tax1> <Tax2>0</Tax2> <Tax3>0</Tax3> <Tax4>0</Tax4> <UFR TYPE CALLBACK>0</UFR TYPE CALLBACK> <UFR TAX NAME VAT>VAT</UFR TAX NAME VAT> <UFR\_TAX\_RATEINDEX\_VAT>0</UFR\_TAX\_RATEINDEX\_VAT> <UFR TAX RATEPERCENT VAT>0</UFR TAX RATEPERCENT VAT> <UFR TAX NAME CITITAX>CITITAX</UFR TAX NAME CITITAX> <UFR TAX RATEINDEX CITITAX>0</UFR TAX RATEINDEX CITITAX> <UFR\_TAX\_RATEPERCENT\_CITITAX>0</UFR\_TAX\_RATEPERCENT\_CITITAX> <GENARMADG>5914</GENARMADG> <UFRInitXML> <DriverParameters ProtocolVersion="20"> <Parameter IntegerValue="5" Name="LogLevel"/>

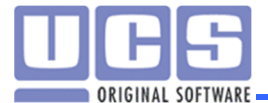

<Parameter IntegerValue="0" Name="Protocol" Description="Communication protocol with fiscal register: 0 - old, 1 - alternative"/>

<Parameter IntegerValue="0" Name="PhysicLayer" Description="Physical layer of interaction with fiscal register: 0 - COM-port, 1 - TCP"/>

<Parameter IntegerValue="11" Name="COMnum" StringValue="3"/> !Указать используемый COM порт

<Parameter IntegerValue="9600" Name="COMbaud"/> !Указать скорость COM порта

<Parameter IntegerValue="1" Name="PasswOperat"/> !Указать пароль оператора (если был изменен)

<Parameter IntegerValue="30" Name="PasswAdmin"/> !Указать пароль администратора (если был изменен)

<Parameter IntegerValue="5" Name="PassBefCut" Description="Number of empty rows to pass

before the non-fiscal document will be cut off"/>

<Parameter IntegerValue="4" Name="DoubleWFont" Description="Double width font number in fiscal register"/>

<Parameter IntegerValue="1" Name="DoubleHFont" Description="Double height font number in fiscal register"/>

</DriverParameters>

</UFRInitXML>

</Settings>

| 🍓 Фискальные принтеры — 🗖 🗙 |                                 |                                                                                          |                                                                                 |
|-----------------------------|---------------------------------|------------------------------------------------------------------------------------------|---------------------------------------------------------------------------------|
| Правка Сервис               |                                 |                                                                                          |                                                                                 |
| Название принтера           |                                 | Название принтера<br>Установлен на<br>Обработчик DLL<br>Нефискальная печать<br>Настройки | Printer 1<br>Станция №1<br>fps_universal_driver.dll<br>С?xml version="1.0" enco |
|                             | Получить настройки по умолчанию |                                                                                          |                                                                                 |
|                             | 4                               | Способ оплаты<br>7 Щелкните здесь д                                                      | Фискальный регистр<br>ля создания фильтра                                       |
|                             |                                 | Наличные<br>Банковские карты                                                             | 1<br>2                                                                          |

Рис. 19.1

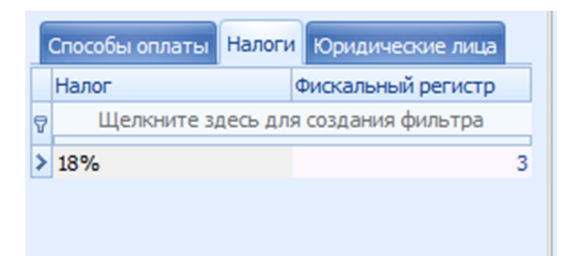

Рис. 19.2

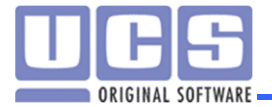

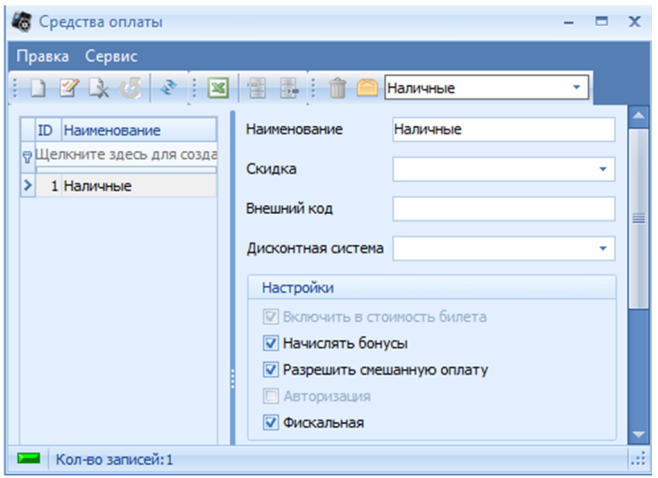

Рис. 19.3